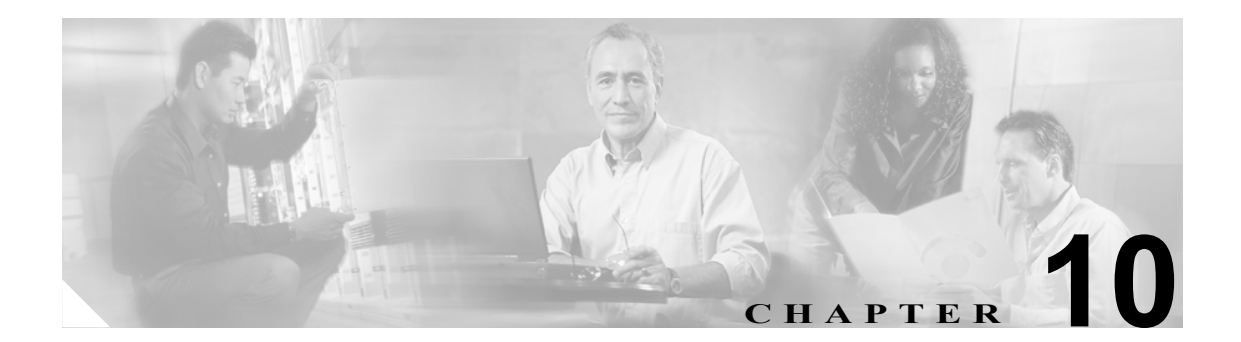

# DHCP サーバの設定

Dynamic Host Configuration Protocol (DHCP) サーバを使用すると、お客様のデータ イーサネット ネットワークまたは音声イーサネット ネットワークに接続されている Cisco IP Phone が、自身の IP アドレスと設定情報を動的に取得できるようになります。DHCP では、クラスタの内部および外部 にあるホスト名を Domain Name System (DNS; ドメイン ネーム システム)を使用して解決します。

ここでは、次の内容について説明します。

- DHCP モニタ サービスのアクティブ化 (P.10-2)
- DHCP モニタ サービスの開始 (P.10-3)
- DHCP サーバの検索 (P.10-4)
- DHCP サーバの設定 (P.10-5)
- DHCP サーバの設定値(P.10-6)
- DHCP サーバの削除 (P.10-7)

# DHCP モニタ サービスのアクティブ化

DHCP モニタ プロセスをアクティブまたは非アクティブにするには、Cisco CallManager の Serviceability ウィンドウを使用します。サービスをアクティブにする手順は、次のとおりです。

#### 手順

**ステップ1** Cisco CallManager Serviceability で、Tools > Service Activation の順に選択します。

Service Activation ウィンドウが表示されます。

ステップ2 CM Services リストから Cisco DHCP Monitor Service を選択し、Save をクリックします。

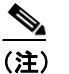

:) サービスがすでにアクティブになっている場合は、Activation Status が Activated と表示されます。

ステップ3 サービスがアクティブになり、Activation Status 列にステータスが Activated と表示されます。

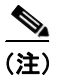

DHCP モニタ サービスは、アクティブになると自動的に開始されます。サービスを停止、開始、または再起動するには、P.10-3の「DHCP モニタ サービスの開始」を参照してください。

#### 追加情報

### DHCP モニタ サービスの開始

DHCP モニタ サービスは、Cisco CallManager Serviceability を使用してアクティブにすると自動的に 開始されます。この項では、DHCP サービスを停止または再起動する手順について説明します。

#### 手順

ステップ1 Cisco CallManager Serviceability で、Tools > Control Center - Feature Services の順に選択します。

Control Center-Feature Services ウィンドウが表示されます。

**ステップ2** Cisco CallManager サーバを Servers ドロップダウン リスト ボックスから選択します。

Cisco DHCP モニタ サービスが、Service Name 列の下にある CM Services のリストに表示されます。

- (注) Cisco DHCP モニタ サービスを P.10-2 の「DHCP モニタ サービスのアクティブ化」に従っ てアクティブにした場合は、Status が Activated と表示されています。
- **ステップ3** Cisco DHCP モニタ サービスのチェックボックスをオンにします。
- **ステップ4** Cisco DHCP モニタ サービスを再起動する場合は、Restart をクリックします。

サービスが再起動し、Servivce Successfully Restarted というメッセージが表示されます。

ステップ5 Cisco DHCP モニタ サービスを停止する場合は、Stop をクリックします。

サービスが停止し、Service Successfully Stopped というメッセージが表示されます。

ステップ6 停止した Cisco DHCP モニタ サービスを開始する場合は、Start をクリックします。

サービスが開始され、Service Successfully Started というメッセージが表示されます。

#### 追加情報

### DHCP サーバの検索

ネットワーク内にはいくつかのサーバが存在することがあるので、Cisco CallManager では、固有の 基準を指定して、特定の DHCP サーバを見つけることができます。サーバを見つける手順は、次の とおりです。

(注)

ブラウザ セッションでの作業中は、検索/リストの検索設定がクライアント マシンの cookie に保 存されます。他のメニュー項目に移動してからこのメニュー項目に戻ってくる場合や、ブラウザを 閉じてから再び新しくブラウザ ウィンドウを開いた場合でも、検索に変更を加えない限り、 Cisco CallManager の検索設定は保持されます。

#### 手順

ステップ1 System > DHCP > DHCP Server の順に選択します。

Find and List DHCP Servers ウィンドウが表示されます。2 つのドロップダウン リスト ボックスを使用して、サーバを検索します。

- **ステップ2** 最初の Find DHCP Servers where ウィンドウのドロップダウン リスト ボックスから、次の基準のい ずれかを選択します。
  - Host Server
  - Primary DNS
  - Secondary DNS
  - Domain Name

2番目の Find Servers where ドロップダウン リスト ボックスから、次の基準のいずれかを選択します。

- begins with (前方一致)
- contains (中間一致)
- is exactly (完全一致)
- ends with (後方一致)
- is empty (空白)
- is not empty (非空白)

ステップ3 必要に応じて適切な検索テキストを指定し、Find をクリックします。

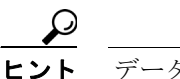

**ント** データベースに登録されている DHCP サーバをすべて検索するには、検索テキストを入 力せずに Find をクリックします。

検出されたサーバのリストが、次の項目別に表示されます。

- Host Server
- Primary DNS
- Secondary DNS
- Domain Name

Cisco CallManager アドミニストレーション ガイド

ステップ4 レコードのリストから、検索条件と一致する DHCP サーバ名をクリックします。

選択したサーバがウィンドウに表示されます。

#### 追加情報

P.10-8の「関連項目」を参照してください。

### DHCP サーバの設定

Cisco CallManager データベースに DHCP サーバアドレスを追加、コピー、および更新する手順は、 次のとおりです。

手順

- ステップ1 System > DHCP > DHCP Server の順に選択します。
- ステップ2 次の作業のいずれかを実行します。
  - DHCP サーバを追加するには、Add New をクリックします。
  - サーバを更新するには、P.10-4の「DHCP サーバの検索」の手順を使用してサーバを検索します。
  - サーバをコピーするには、P.10-4の「DHCP サーバの検索」の手順を使用してサーバを検索し、 DHCP サーバ名の横にあるチェックボックスをオンにしてサーバを選択し、Copy アイコンをク リックします。

DHCP Server Configuration ウィンドウが表示されます。

- ステップ3 適切な設定値を入力します(表 10-1 を参照)。
- **ステップ4** ウィンドウ右上のツールバーに表示されている Save アイコンをクリックして(または、ウィンド ウの一番下に表示されている Save ボタンをクリックして)、データを保存し、サーバをデータベー スに追加します。

#### 追加情報

# DHCP サーバの設定値

表 10-1 では、サーバの設定値について説明します。関連する手順については、P.10-8 の「関連項目」を参照してください。

表 10-1 DHCP サーバの設定値

| Server Information<br>フィールド                      | <br> 説明                                                                                                    |
|--------------------------------------------------|----------------------------------------------------------------------------------------------------|
| Host Name                                        | DNS サービスを使用している Cisco CallManager サーバのホスト名を選択します。                                                                                              |
|                                                  | (注) 適切な Cisco CallManager 名とアドレス情報で、まず DNS サーバ<br>を更新した後、この設定をする必要があります。                                                                       |
| Primary DNS IP Address                           | このフィールドには、プライマリ DNS の IP アドレスを指定します。                                                                                                    |
| Secondary DNS IP Server                          | このフィールドには、セカンダリ DNS の IP アドレスを指定します。                                                                                                    |
| Primary TFTP Server IP<br>Address (Option 150)   | DHCP のカスタム オプション 150 を使用すると、IP Phone が TFTP サー<br>バにアクセスできるようになります。シスコでは、この方法をお勧めし<br>ます。                                                      |
|                                                  | このフィールドには、プライマリ Trivial File Transfer Protocol (TFTP)<br>サーバの IP アドレスを指定します。                                                                   |
| Secondary TFTP Server<br>IP Address (Option 150) | このフィールドには、セカンダリ TFTP サーバの IP アドレスを指定します。                                                                                                    |
| Bootstrap Server IP                              | このフィールドには、ブートストラップ プロセスの次のステップで使用                                                                                                    |
| Address                                          | されるサーバのアドレスを指定します。このフィールドは、TFTP サー<br>バの IP アドレスとして使用することができます。また、次のブートスト<br>ラップ サービスを DHCP サーバが提供する場合は、DHCP サーバアドレ<br>スのデフォルト値として使用することもできます。 |
| Domain Name                                      | Domain Name には、ドメイン ネーム システムを通じてホスト名を解決<br>するときに使用するドメイン名を指定します。                                                                               |
| TFTP Server Name<br>(Option 66)                  | DHCP オプション 66 を使用すると、IP Phone が TFTP サーバにアクセス<br>できるようになります。                                                                                   |
|                                                  | このフィールドは、TFTP サーバを指定するために使用します。このパ<br>ラメータに設定できるのは、DNS 名またはドット付き 10 進 IP アドレス<br>1 つのみです。                                                      |
| ARP Cache Timeout                                | このフィールドには、ARP キャッシュ エントリのタイムアウトを秒単位<br>で指定します。期間を 32 ビットの符号なし整数で指定します。                                                                         |
| IP Address Lease Time                            | DHCP サーバは、このフィールドにある情報を使用してオファーのリー<br>ス期間を指定します。期間を秒単位の 32 ビット符号なし整数で指定しま<br>す。                                                                |
| Renewal Time                                     | このフィールドには、アドレス割り当ての時点から、クライアントが<br>RENEWING 状態に遷移するまでの時間間隔を指定します。                                                                              |
| Rebinding Time (T1)                              | このフィールドには、アドレス割り当ての時点から、クライアントが<br>REBUILDING 状態に遷移するまでの時間間隔を指定します。値を秒単位<br>の 32 ビット符号なし整数で指定します。                                              |

## DHCP サーバの削除

DHCP サーバを Cisco CallManager データベースから削除する手順は、次のとおりです。

手順

- **ステップ1** P.10-4 の「DHCP サーバの検索」の手順を使用して、DHCP サーバを検索します。
- **ステップ2** 一致するレコードのリストから、削除する DHCP サーバを選択します。
- **ステップ3** ウィンドウ右上のツールバーに表示されている Delete Selected Item アイコンをクリックして (または、ウィンドウの一番下に表示されている Delete Selected ボタンをクリックして)、サーバを削除します。

Cisco CallManager は、サーバが使用中でない場合、そのサーバを削除します。サーバが使用中である場合は、エラーメッセージを表示します。

(注)

i 該当するサーバの横にあるチェックボックスをオンにして Delete Selected をクリックする と、Find and List Servers ウィンドウから複数のホスト サーバを削除できます。Select All を クリックして Delete Selected をクリックすると、ウィンドウ内のすべてのサーバを削除で きます。

#### 追加情報

# 関連項目

- DHCP モニタ サービスのアクティブ化 (P.10-2)
- DHCP モニタ サービスの開始(P.10-3)
- DHCP サーバの検索 (P.10-4)
- DHCP サーバの設定 (P.10-5)
- DHCP サーバの削除 (P.10-7)
- DHCP サーバの設定値 (P.10-6)
- DHCP サブネットの設定

#### 追加情報

• 『Cisco CallManager システム ガイド』の「ダイナミック ホスト コンフィギュレーション プロ トコル (DHCP)」